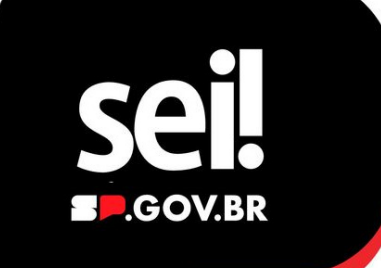

# Peticionamento Eletrônico

Realize seu cadastro como usuário externo ao Sistema SEI, para protocolar on-line sua solicitação ou requerimento junto ao DER.

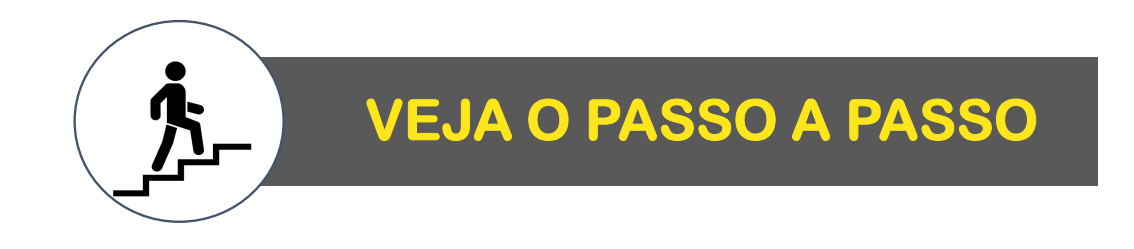

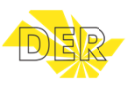

Acesse o Portal SEI, página Usuário Externo e clique no botão "CADASTRAR COMO USUÁRIO EXTERNO":

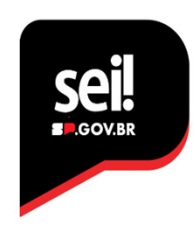

# Usuário Externo

#### O QUE É USUÁRIO EXTERNO

O Usuário Externo é o cadastro no SEI destinado a pessoas fisicas que participam de processos junto aos órgãos do Estado de São Paulo, independentemente de estarem vinculadas a uma pessoa jurídica especifica. Esse cadastro permite o peticionamento, visualização de processos e assinatura de contratos, convénios, termos, acordos e outros instrumentos celebrados com o **Poder Executivo Estadual** 

O cadastro é pessoal intransferivel, e autenticado pela conta GOVBR, sendo de responsabilidade exclusiva do usuário que opera o sistema. Qualquer uso indevido das ações realizadas pelo usuário pode resultar em investigações civis, penais e administrativas.

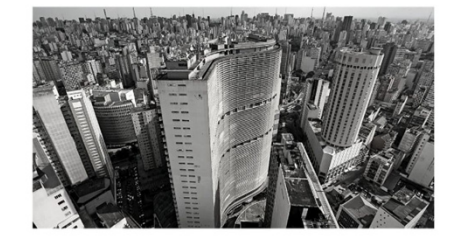

Cadastrar como Usuário Externo

https://portal.sei.sp.gov.br/sei/usuario\_externo

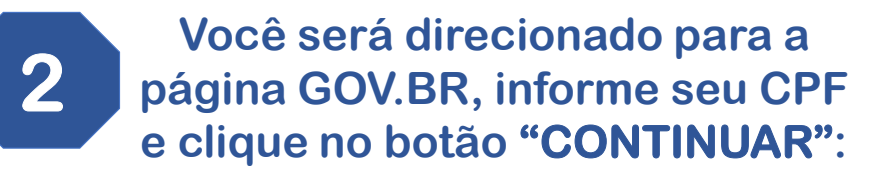

#### Identifique-se no gov.br com:

Número do CPF

Digite seu CPF para criar ou acessar sua conta gov.br

CPF

Digite seu CPF

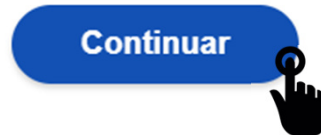

O cadastro é realizado via conta GOV.BR de nível Prata ou Ouro

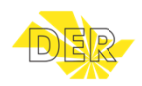

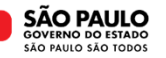

# **Preencha os campos** Dados Cadastrais e de Autenticação e clique no botão "ACEITAR TERMO":

#### Cadastro de Usuário Externo

| Dados Cadastrais                                        |                    |
|---------------------------------------------------------|--------------------|
| Nome do Representante:                                  |                    |
| Nome Social do Representante (opcional, identidade de g | ênero - Decreto n⁰ |
| CPF: RG:                                                | Órgão Expedidor:   |
| Dados de Autenticação                                   |                    |
| E-mail pessoal:                                         | )•                 |
|                                                         |                    |
| Confirmar Senha:                                        |                    |
| Aceitar Termo                                           |                    |
|                                                         |                    |

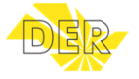

4

**SÃO PAULO** GOVERNO DO ESTADO SÃO PAULO SÃO TODOS

Termo de Concordância e Veracidade

Após leitura do Termo de Concordância e

Veracidade, clique em "LI E CONCORDO" e

em seguida no botão "FECHAR":

# Após aceitar o Termo, clique no botão **"ENVIAR",** para concluir o seu cadastro:

| Dados de Autenticação                                |  |
|------------------------------------------------------|--|
| E-mail pessoal:                                      |  |
| Senha (no mínimo 8 caracteres com letras e números): |  |
| Confirmar Senha:                                     |  |
| Aceitar Termo                                        |  |
| Enviar 👩 Voltar                                      |  |

# Ao enviar o Cadastro de Usuário Externo a mensagem abaixo será exibida na tela:

#### GOVERNO DO ESTADO DE SÃO PAULO

## Sel. Ambiente Oficial

### **Parabéns!**

Seu cadastro foi efetuado e aprovado com sucesso.

Bem-vindo (a) ao Sistema SEI/SP Usuário Externo.

Para efetuar o login no ambiente de usuário externo do SEI/SP <u>Clique Aqui.</u> Na tela de acesso preencha seu e-mail e senha informados no cadastro. Caso não se lembre da senha, basta clicar em "Esqueci minha senha" e informar os dados para recuperação.

Consulte também o manual disponível na sessão documentos do Portal. Governo do Estado de São Paulo - GESP

> A mensagem de conclusão do cadastro, chegará no e-mail pessoal informado.

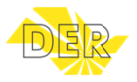

6

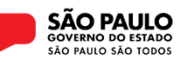

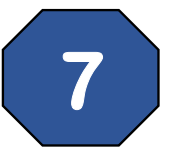

# Após seu cadastro, clique no botão "ACESSAR SISTEMA":

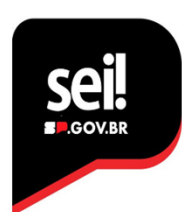

# Usuário Externo

#### O QUE É USUÁRIO EXTERNO

O Usuário Externo é o cadastro no SEI destinado a pessoas fisicas que participam de processos junto aos órgãos do Estado de São Paulo, independentemente de estarem vinculadas a uma pessoa jurídica específica. Esse cadastro permite o peticionamento, visualização de processos e assinatura de contratos, convênios, termos, acordos e outros instrumentos celebrados com o **Poder Executivo Estadual** 

O cadastro é pessoal intransferivel, e autenticado pela conta GOVBR, sendo de responsabilidade exclusiva do usuário que opera o sistema. Qualquer uso indevido das ações realizadas pelo usuário pode resultar em investigações civis, penais e administrativas.

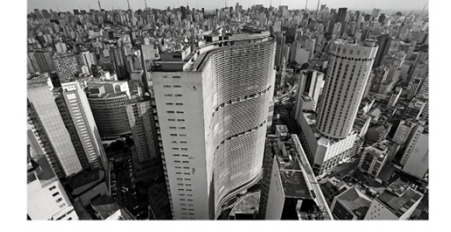

Acessar como Usuário Externo

https://portal.sei.sp.gov.br/sei/usuario\_externo

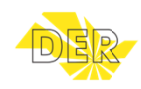

8

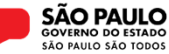

Informe o e-mail e senha cadastrados, em seguida clique no botão "ENTRAR":

| São PAULO<br>OOVERNO DO ESTADO<br>Acesso para Usuários Externos |                                                |  |  |  |
|-----------------------------------------------------------------|------------------------------------------------|--|--|--|
| *                                                               | E-mail                                         |  |  |  |
| Ô                                                               | Senha                                          |  |  |  |
|                                                                 | ENTRAR                                         |  |  |  |
|                                                                 | Clique aqui para se cadas<br>Esqueci minha sen |  |  |  |

# Clique em "MENU" para acessar as opções disponíveis:

| DEPARTAMENTO DE ESTRADAS DE RODAGEM |  |
|-------------------------------------|--|
| Sei. AMBIENTE OFICIAL               |  |

## Em seguida, clique na opção "PETICIONAMENTO" e "PROCESSO NOVO"

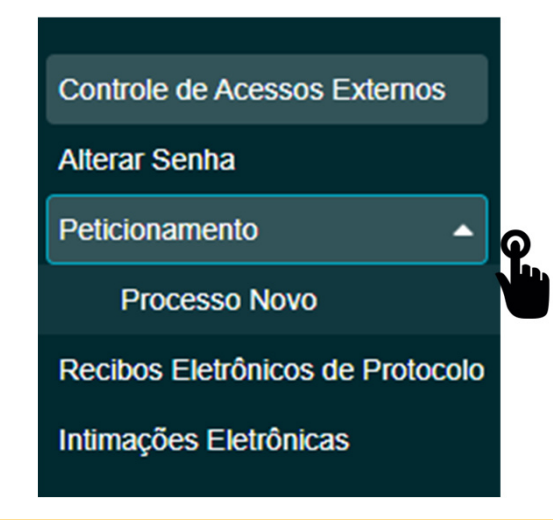

O menu é apresentado na lateral esquerda na página.

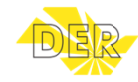

10

Menu 🙆 💄 🕛

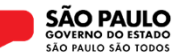

Leia as orientações gerais e selecione o Órgão "DERSP", para acessar as opções de serviço disponíveis:

#### Peticionamento de Processo Novo

#### Orientações Gerais

**Peticionamento eletrônico:** Por meio do peticionamento eletrônico, você poderá iniciar processos de seu interesse e inserir documentos. Uma vez peticionado, o processo aparece na área de trabalho da unidade do órgão competente.

- Utilize preferencialmente os navegadores web Chrome ou Firefox;
- Antes de iniciar o peticionamento tenha os arquivos de cada documento já separados em seu computador e prontos para carregar;
- Cada documento deve ser adicionado separadamente, com o preenchimento dos dados próprios;
- Pare o mouse sobre os ícones [?] para ler orientações sobre a forma correta de preenchimento do campo correspondente.

| Tipo do Processo: | Órgão: 🧾 |
|-------------------|----------|
|                   | DERSP    |

9

# Clique na opção de Processo/Serviço que deseja encaminhar ao DER:

#### Escolha o Tipo do Processo que deseja iniciar:

DER: Contrarrazões de Recurso Administrativo em Licitação

DER: Defesa Prévia à penalidade por danos ao patrimônio Público

**DER:** Demandas Parlamentares

DER: Envio de Notas Fiscais

DER: Pedido de Esclarecimento, Fornecimento de Cópias e Vistas em Edital de Licitação

DER: Pedido de Impugnação de Edital de Licitação

DER: Protocolo Eletrônico de Documentos ao DER-Sede (Peticionamento SEI)

DER: Protocolo Eletrônico de Documentos às Divisões Regionais (Peticionamento SEI)

DER: Recurso Administrativo em Licitação

DER: Recurso ao ressarcimento de danos ao patrimônio Público

DER: Recurso à penalidade por danos ao patrimônio Público

DER: Remessa de Documentos de Concessionárias

DER: Solicitação de baixa de multa por pagamento

DER: Solicitação de cadastramento / renovação de credenciamento para exploração anúncios

DER: Solicitação de cancelamento de inscrição no CADIN Estadual

DER: Solicitação de credenciamento de empresa para ocupação da faixa de domínio

DER: Solicitação de cópias de documentos ou processos de Multas e Recursos

DER: Solicitação de declaração de inexistência de projeto ou processo de desapropriação

DER: Solicitação de desvinculação de multas de veículos de leilões

DER: Solicitação de ocupação da faixa de domínio (Portaria 050, de 21/07/2009)

DER: Solicitação de ressarcimento por danos em veículo

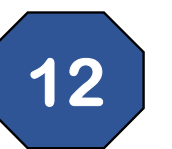

# Ao clicar, você será direcionado a página do Processo selecionado:

Tipo de Processo: DER: Protocolo Eletrônico de Documentos ao DER-Sede (Peticionamento SEI)

#### Orientações sobre o Tipo de Processo

Por meio deste serviço, você pode encaminhar seu requerimento e/ou solicitação, as Diretorias localizadas no prédio do DER-Sede (Superintendência, Diretorias de Administração, Engenharia, Operações e Planejamento, entre outras). Recomendamos que a Unidade de destino de seu requerimento seja mencionada no documento que será protocolado de forma eletrônica.

Informações sobre o tipo de serviço e forma de obter maiores informações constam do campo "Orientação sobre o tipo de serviço".

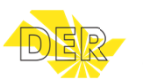

Secretaria de Meio Ambiente, Infraestrutura e Logística

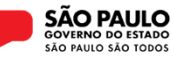

O campo "Formulário de Peticionamento" é de preenchimento obrigatório.

| Formulário de Peticionamento                |        |
|---------------------------------------------|--------|
| Especificação (resumo limitado a 100 caract | eres): |
|                                             |        |
| Cidade: ?                                   | _      |
|                                             | ~      |

Neste campo você deve informar de forma resumida sua solicitação, como por exemplo: Pedido de cópia de Processo nº (informar) Solicitação de autorização de (informar)

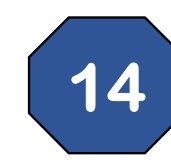

# No campo "Documentos", clique no botão "ESCOLHER ARQUIVO" para anexar o documento:

#### Documentos

Os documentos devem ser carregados abaixo, sendo de sua exclusiva responsabilidade a conformidade entre os dados informados e os documentos. Os Níveis de Acesso que forem indicados abaixo estarão condicionados à análise por servidor público, que poderá alterá-los a qualquer momento sem necessidade de prévio aviso.

#### Documento Principal (30 Mb):

Escolher arquivo Nenhum arquivo escolhido

# Em seguida, preencha o campo "COMPLEMENTO DO TIPO DE DOCUMENTO" e clique no botão "ADICIONAR":

| Tipo de Documento: <b>?</b>             |   | Complemento do Tipo de Documento: ? |
|-----------------------------------------|---|-------------------------------------|
| Requerimento                            | * |                                     |
| Nível de Acesso: ?                      |   |                                     |
| Público                                 | ~ |                                     |
| Formato: ?<br>Nato-digital Digitalizado |   | Adicionar                           |

**SÃO PAULO** 

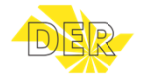

Antes de prosseguir, verifique se o arquivo foi anexado corretamente.

| Nome do Arquivo  | Data                   | Tamanho | Documento               | Nível<br>de<br>Acesso | Formato          | Ações |
|------------------|------------------------|---------|-------------------------|-----------------------|------------------|-------|
| REQUERIMENTO.PDF | 01/10/2024<br>10:10:03 | 1.51 Mb | Requerimento<br>Arquivo | Público               | Nato-<br>digital | X     |

Caso necessite alterar o arquivo anexado, clique no botão "X" para realizar sua exclusão e posteriormente repita o procedimento para anexar outro arquivo.

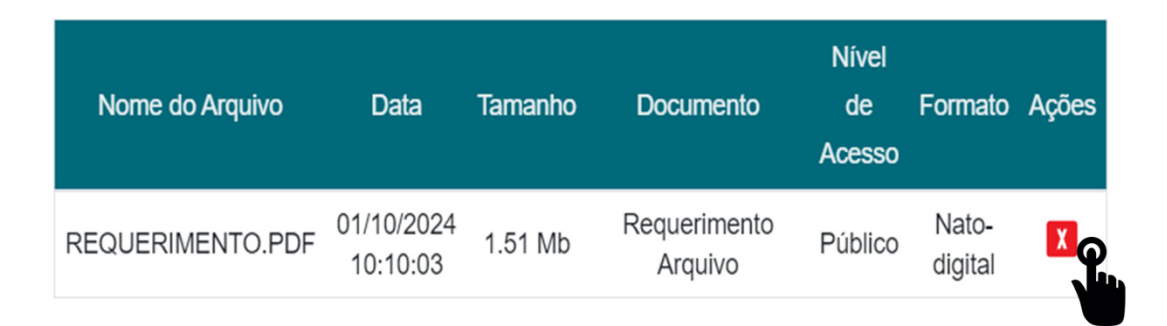

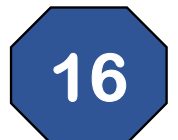

# O campo "Documentos", pode trazer formulário para preenchimento.

## Clique sobre o nome do formulário para abri-lo.

### Documento Principal:

DER: Requerimento de baixa de multa por pagamento (Oque aqui para editar conteúdo)

# Preencha o formulário e clique no botão "Salvar"

| Salvar P 2 N I      | <u>S</u> abe X₂<br>Ω | x² ª <sub>A</sub> d | ♣a :‼- 🛛 | •<br>\$ |
|---------------------|----------------------|---------------------|----------|---------|
| DADOS DO REQUERENTE |                      |                     |          |         |
| Nome:               |                      |                     |          |         |
| Endereço:           |                      |                     |          |         |

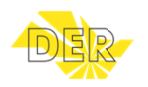

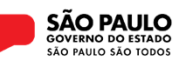

Para anexar outros documentos, utilize o campo "Documentos Complementares":

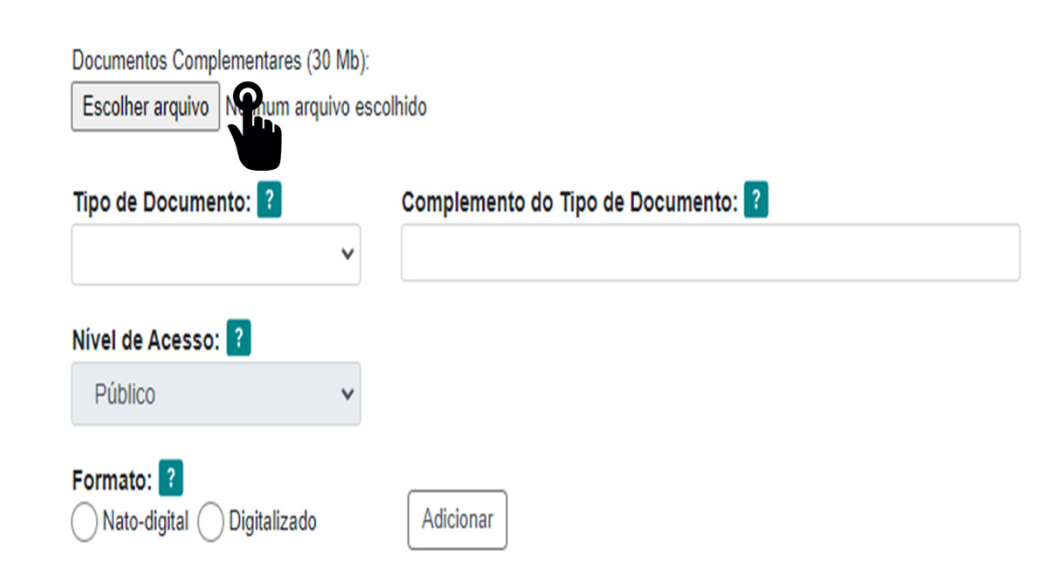

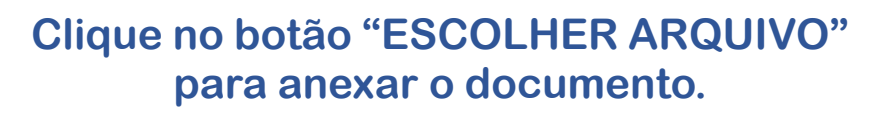

18 Em seguida, selecione o tipo de documento, para identificar o arquivo inserido. Tipo de Documento: ? Anexo CRLV Contrato Social Documento Pessoa Física Documento Pessoa Jurídica Documento de identificação do Procurador Procuração

### Para concluir, clique no botão "PETICIONAR":

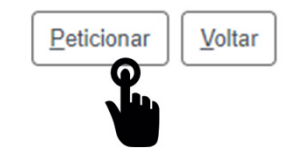

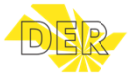

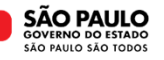

# Informe sua senha e clique o botão "ASSINAR":

Concluir Peticionamento - Assinatura Eletrônica

9

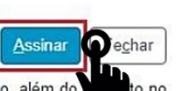

A confirmação de sua senha importa na aceitação dos termos e condições que regem o processo eletrônico, além do to no credenciamento prévio, e na assinatura dos documentos nato-digitais e declaração de que são autênticos os digitalizados, sendo responsável civil, penal e administrativamente pelo uso indevido. Aínda, são de sua exclusiva responsabilidade: a conformidade entre os dados informados e os documentos; a conservação dos originais em papel de documentos digitalizados até que decaia o direito de revisão dos atos praticados no processo, para que, caso solicitado, sejam apresentados para qualquer tipo de conferência; a realização por meio eletrônico de todos os atos e comunicações processuais com o próprio Usuário Externo ou, por seu intermédio, com a entidade porventura representada; a observância de que os atos processuais se consideram realizados no dia e hora do recebimento pelo SEI, considerando-se tempestivos os praticados até as 23h59min59s do último dia do prazo, considerado sempre o horário oficial de Brasília, independente do fuso horário em que se encontre; a consulta periódica ao SEI, a fim de verificar o recebimento de intimações eletrônicas.

| Usuário Externo:        |   |
|-------------------------|---|
| Cargo/Função:           |   |
| Selecione Cargo/Função  | ~ |
| Senha de Acesso ao SEI: |   |
|                         |   |

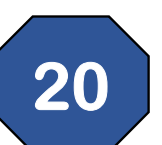

# Um "RECIBO ELETRÔNICO DE PROTOCOLO" é emitido:

#### Recibo Eletrônico de Protocolo

Usuário Externo (signatário): Data e Horário: Tipo de Peticionamento: Número do Processo: Interessados:

Protocolos dos Documentos (Número SEI): - Documento Principal:

### Para consultar o Processo, acesse o Menu "Controle de Acessos Externos":

#### Controle de Acessos Externos

Ver expirados

|          |                              |      | Lista de  | Lista de Acessos Externos |       |  |  |
|----------|------------------------------|------|-----------|---------------------------|-------|--|--|
| Processo | Documento para<br>Assinatura | Тіро | Liberação | Validade                  | Ações |  |  |
|          |                              |      |           |                           |       |  |  |

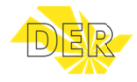

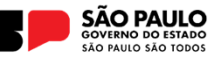